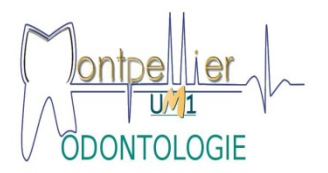

# Procédure d'utilisation de l'ENT pour établir la convention de stage obligatoire en T1 : stage actif en milieu libéral Dans votre ENT – choisir « Outils » – cliquer sur «Stage-emploi ( P-Stage )»

# Étape 1

- gérer les conventions de stages
- création d'une convention
  Vérifier et préciser le cas échéant vos informations personnelles : coordonnées, téléphone, n° sécurité sociale, affiliation sécurité sociale, étape d'étude ODET1)

Étape 2

- Confirmation des informations *valider*
- Offre de stage : « non »

# Recherche établissement

Voir la liste des maîtres de stage agréés (affichage page Web « odontologie »)

- <u>Recherche par Siret du maître de stage</u> : taper n° Siret (14 chiffres)

→Une question apparait : l'établissement n'existe pas encore ? (dans P-Stage). Pour le créer : *cliquez sur le point vert* 

- <u>Raison sociale</u> : *nom et prénom du chirurgien-dentiste libéral ou nom de la structure d'accueil.*
- <u>Code APE</u> : 8628Z pour tous les dentistes libéraux
- <u>N° Siret</u> : à demander à la structure et vérifier avec la liste des maîtres de stage agréés.

(Si n° différent, le signaler au service scolarité par mail à odonto-stage@univmontp1.fr)

- <u>Type d'établissement</u> : *« entreprise privée ou autres structure »*
- <u>Statut juridique</u> : « libéral »

Descendre le curseur – compléter l'adresse de l'établissement d'accueil

Cliquer sur « créer »

Vérifier l'écran qui apparait puis Cliquer sur « sélectionner et continuer »

## Étape 3 - service d'accueil / lieu de stage

# Création convention étape 3 – service d'accueil / lieu de stage

Créer un service : cliquez sur le point vert

- Un écran apparait : ajout d'un service
  Remettre le nom du cabinet du maitre de stage
- cliquez sur « créer » : le service sélectionné apparait
- cliquer sur l'icône « flèche rouge » colonne « action »

Étape 4 – tuteur professionnel

# Création d'une convention étape 4 – tuteur professionnel

Créer un contact : cliquez sur le point vert

- ajout d'un contact
- compléter les rubriques obligatoires : civilité, nom, prénom, fonction et numéro de téléphone
- cliquez sur « créer » : l'écran tuteur professionnel apparait
- cliquer sur l'icône « flèche rouge » colonne « action »

Étape 5 - contenu du stage

- <u>type de stage</u> : obligatoire
- thématique : choisir « odontologie »
- sujet : écrire : « stage actif en milieu libéral »
- <u>fonction et taches</u> : «*Exécuter les tâches et actes odontologiques confiés par le praticien référent ou le praticien responsable de la structure d'accueil »*
- <u>détails</u> : aucun (sauf demande spécifique après accord du Directeur d'UFR)
- choisir la date du début et de fin de stage
- interruption au cours du stage : « non »
- durée effective du stage : cliquez « en heures »
- <u>nombre de jour du travail hebdomadaire</u> : *cliquez sur un nombre de 1 à 5 en fonction de votre emploi du temps*
- temps de travail : cliquez sur « temps partiel »
- <u>commentaire</u> : si besoin
- <u>nombre d'heures hebdomadaire</u> : ex : 07.00 pour 7 heures
- pourcentage quotité : 100

- gratification stage : oui si plus de 2 mois
- montant de la gratification : 436.05
- modalité de versement : suivant la structure d'accueil
- modalité de suivi du stagiaire : à voir avec l'enseignant responsable des stages
- liste des avantages en nature : pas d'avantage

## →Valider la page : un récapitulatif apparait

Étape 6 - Rechercher le responsable pédagogique

Taper le nom et le prénom de l'enseignant Écran récapitulatif : « valider »

Étape 7 - Signataire

Sélectionner le nom de votre maître de stage ou créer

« valider »

Étape 8 - récapitulatif convention

**Créer convention**-important : Tant que vous n'avez pas cliqué sur « créer », tous les éléments saisis précédemment ne sont pas sauvegardés. Il est donc conseillé d'aller jusqu'à cette étape 8, vous pourrez ensuite revenir sur votre convention pour la modifier ou la compléter.

#### Impression de la convention

(ouverture d'un document pdf- possibilité d'enregistrer ou d'imprimer)

#### Impression de la fiche d'évaluation du stage par l'étudiant

(ouverture simultanée d'un autre pdf- possibilité d'enregister ou d'imprimer)

Si difficultés, transmettre un courrier électronique à : odonto-stage@univ-montp1.fr